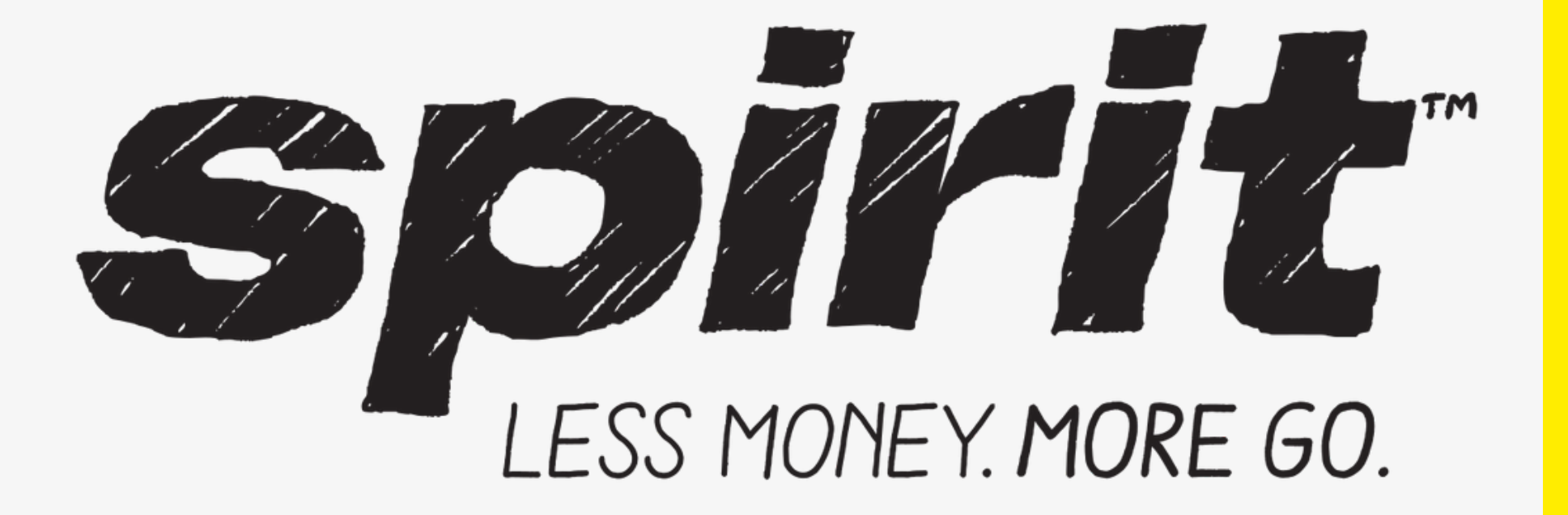

## Price Matching

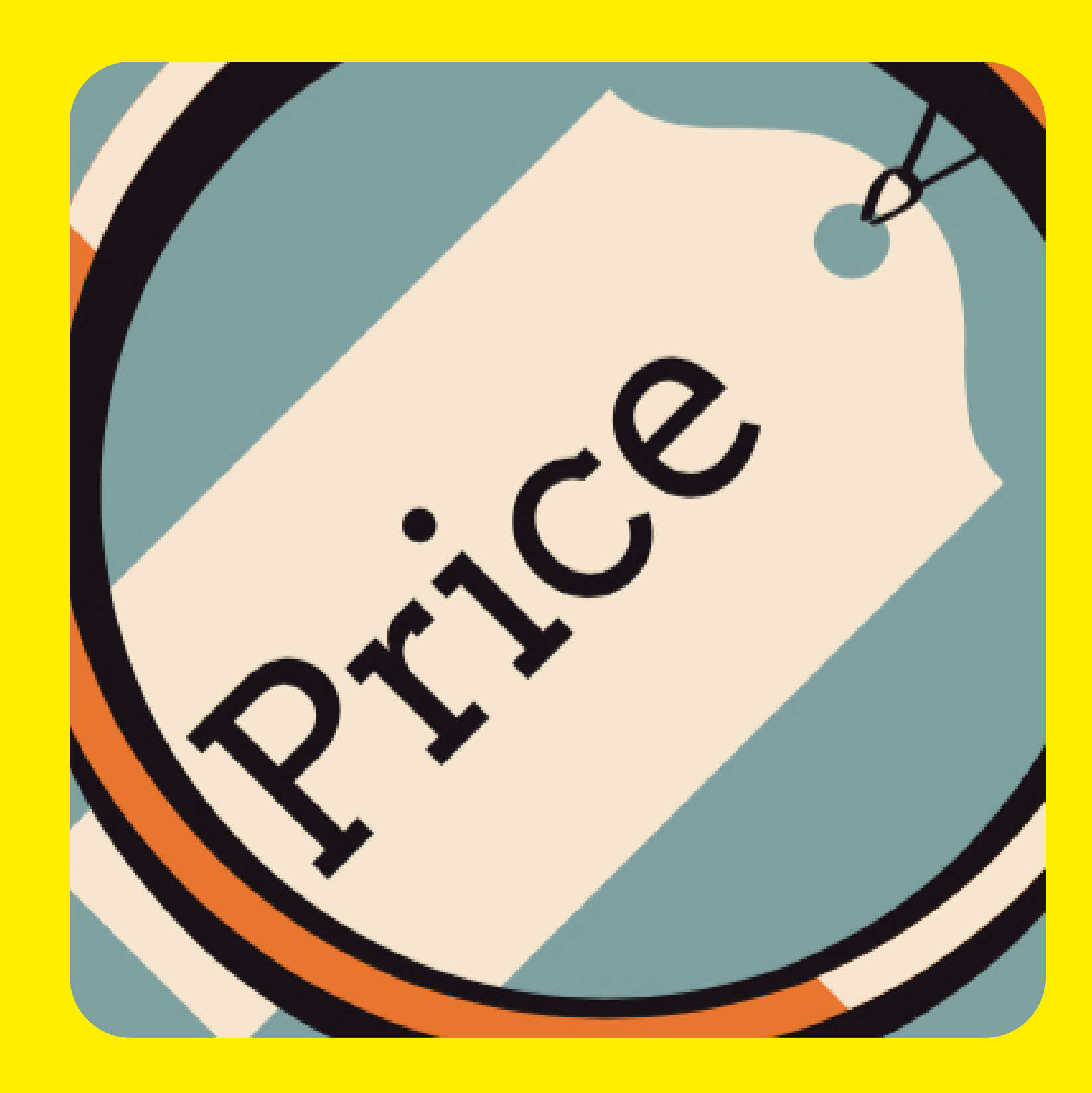

When and how to match online prices

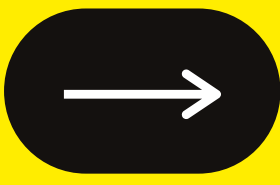

When dealing with declined/pending payments and website price matching, the approved process for matching the website's fare in SkySpeed is to override the fare or reinstate the flights accordingly.

#### **IMPORTANT**

The CRF Fee is no longer to be used unless approved by Ops

## **So...** How do I match the price?

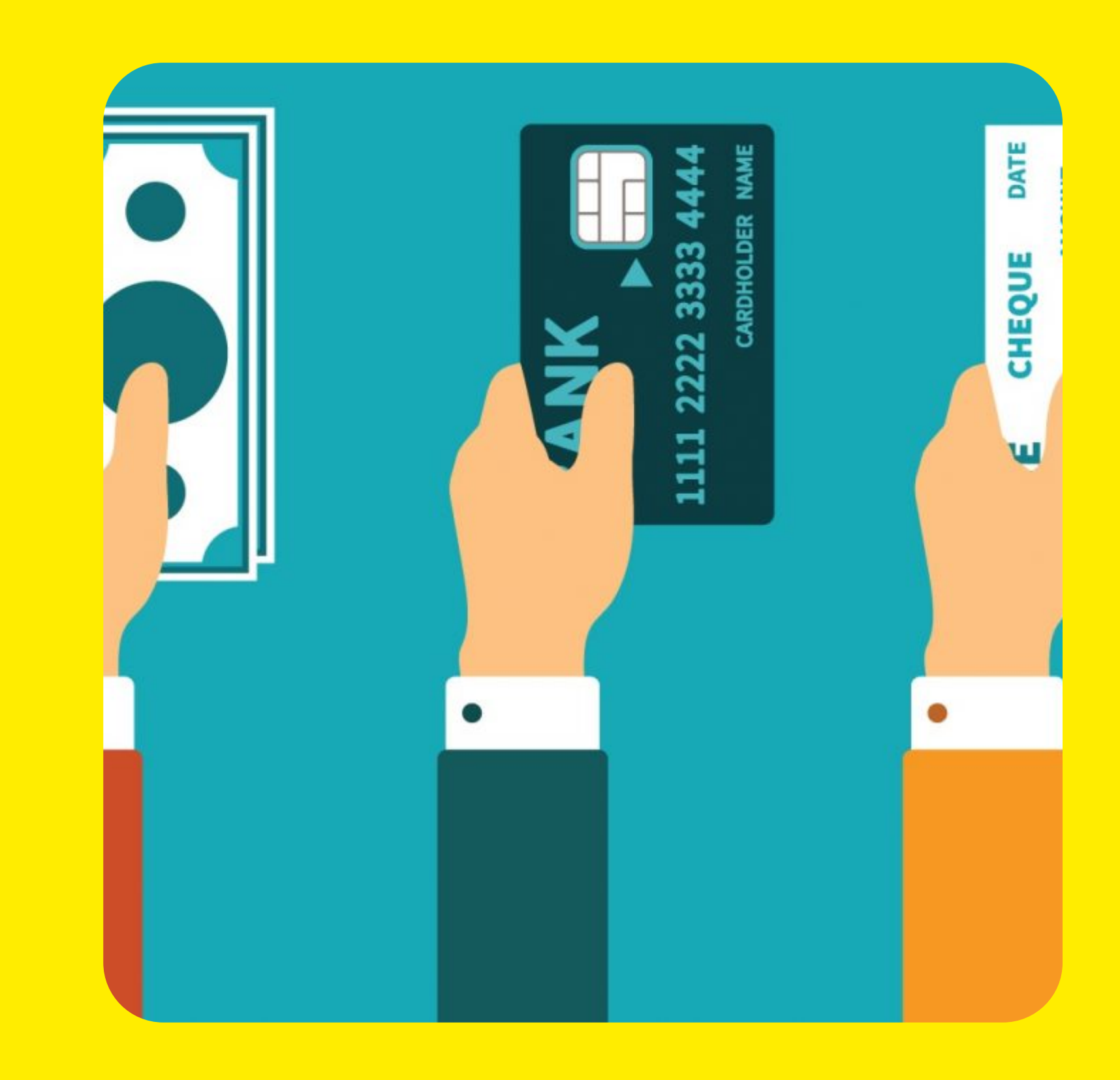

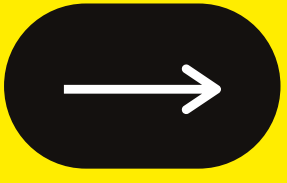

If you encounter a reservation where the payment was declined on the website or the payment is pending, follow the steps below to reinstate the flights:

- 1- Open the PNR
- 2- Reinstate the booking using the keyboard shortcut CTRL+I
- 3- Send a secure form to colect payment information.
- 4- Review the PNR to add any missing seats or bags manually
- 5- If there were no seats or bags originally added, offer the customer seat selection and bags.
- 6- Add notes to the PNR.
- 7- End the record.

hortcut CTRL+I mation. r bags manually ded, offer the customer

### REMINDERS

Ideally, you should ask the guests for a picture showing the error message they are getting.

2

You will not always have a PNR with decline payment. In such cases, you must create a new booking and match the price to the one in the picture sent by the guest.

3

Always show willingness to assist. Avoid directing the guest to the website again and offer ancillaries, according to web prices (check your price with the Bag-O-Tron).

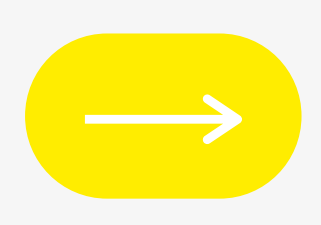

# Thank you!

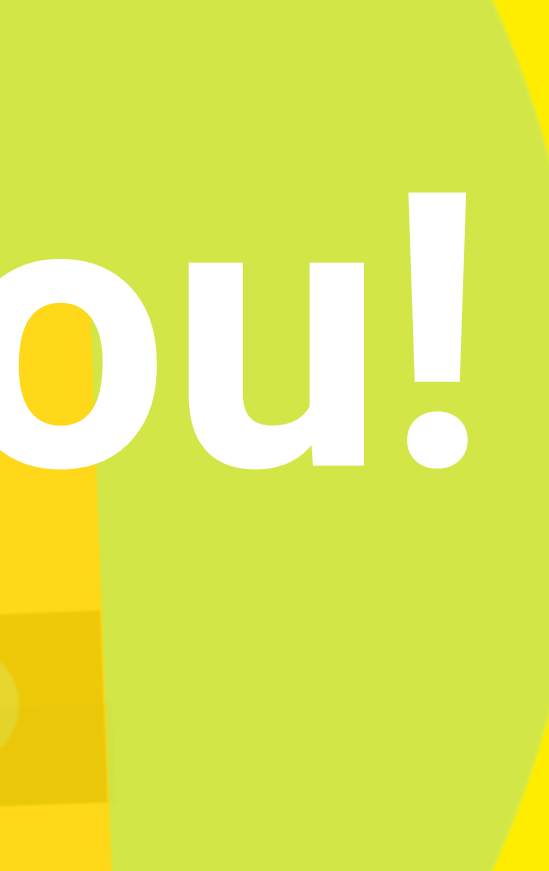